### 活用型情報モラル教材

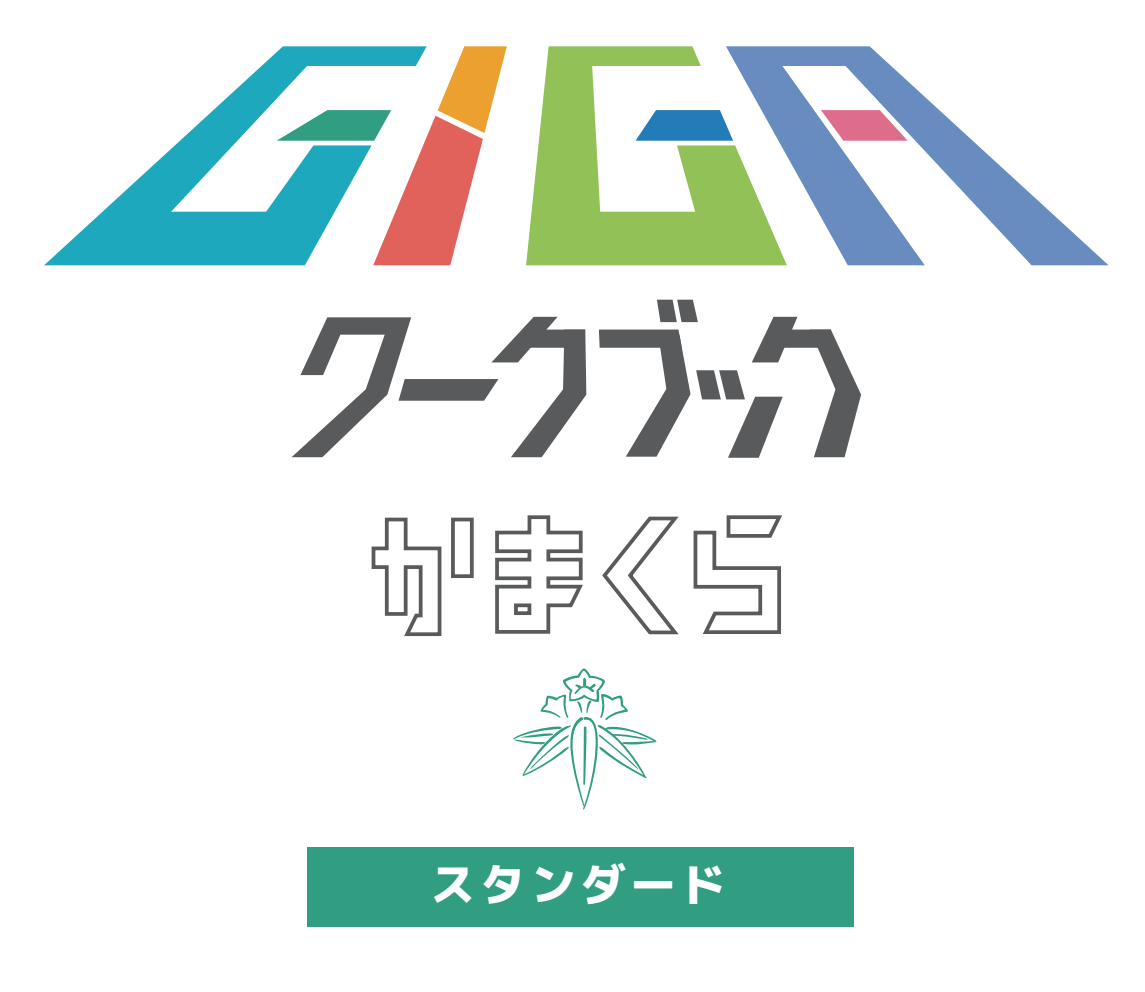

| はじめに 3                     |
|----------------------------|
| 使い方                        |
| 情報モラルを学ぼう (45 分 ・ 50 分 授業) |
| 社会の変化と情報モラル                |
| 自分と相手とのちがい                 |
| 写真を公開する前に 29               |
| 使いすぎていないかな①                |
| 使いすぎていないかな②                |
| 情報活前能力を身につけよう (15 分授業)     |
| 使う前に                       |
| タブレットを使うとできることは40          |
| タブレットを使う時は42               |
| パスワードのつくり方                 |
| まとめ・これからの社会では              |
| 写真を撮る                      |
| どのように写真を撮ればよいのかな           |
| 許前が必要な写真とは                 |
| 写真からどんなことがわかるかな            |
| まとめ ・これからの社会では             |
| 調べる                        |
| 上手な検索方法を学ぼう                |
| 情報の信頼性                     |
| 災害が起きた時の情報収集               |
| まとめ ・これからの社会では             |
| 考える                        |
| 情報を上手に整理しよう67              |
| 使いすぎていないかな┈┈               |
| データをすべて信じてよいのかな71          |
| まとめ ・これからの社会では             |
|                            |

| 共有する                    |     |
|-------------------------|-----|
| 上手な共有方法を学ぼう             |     |
| 相手に伝えるときには              |     |
| 変なコメントが書き込まれたら          | 80  |
| まとめ ・ これからの社会では         |     |
| つくる                     |     |
| 上手なデザインの方法を学ぼう          | 85  |
| 写真や動画を使いたいときは           |     |
| 「なりすまし」を防ぐには            |     |
| まとめ・ これからの社会では          |     |
| 交流する                    |     |
| 上手なチャットの使い方を学ぼう         |     |
| チャットで議論するときは            |     |
| 「問い合わせフォーム」に入力するときは     |     |
| まとめ ・ これからの社会では         |     |
| 家で使う                    |     |
| 上手な練習の仕方を学ぼう            | 103 |
| 「学習の目的」と言えるのかな          | 105 |
| ついついルールをやぶってしまうときは      | 107 |
| まとめ・これからの社会では           |     |
| 保護者の方へ                  | 111 |
| ケータイ ・スマホトラブル分類表        | 112 |
| 家庭のルールを考えよう             | 113 |
| フィルタリングやアプリの設定          | 116 |
| インターネットにおけるコミュニケーションの特性 | 118 |
| LINE entry でプログラミングに挑戦  | 119 |

### 「GIGA ワークブック かまくら」 で扱う用語について

| スマホ・・・・スマートフォン | アップ・・・・アップロード  |
|----------------|----------------|
| ケータイ・・・携帯電話    | ネット・・・・インターネット |

こうにゅう すいしょう ※ この教材は、 ネットやスマホ ・ ケータイとの上手な付き合い方を 「自ら考える」 ことを目的としています。 スマホ ・ ケータイの購入を推奨するものではありません。

#### 活用型情報モラル教材

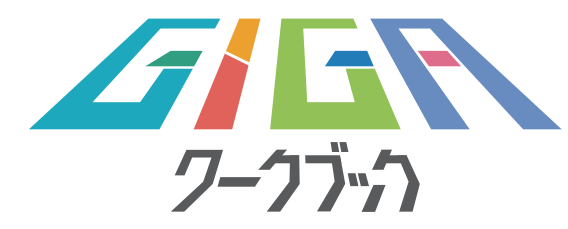

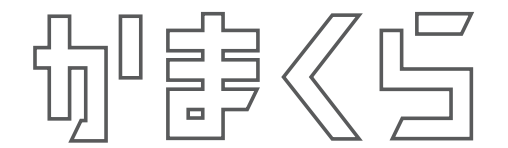

はじめに

インターネットが世界中に広がり、1990年代には、1人1台携帯電話等のモバ イル端末を持つようになりました。2022年現在、大人たちは手探りで正しい使い 方を考え、失敗をたくさんしています。皆さんがこれから生きていく時代は、全く予 想がつかない時代です。

皆さんのお手元にも学習の道具としてタブレットが鎌倉市から配布されています。 そこで、1人1台のタブレットを上手に活用するために、学校やおうちでの約束やタ ブレットの使い方について 「GIGA ワークブックかまくら」を通して学んでいきま しょう。

また、長時間使用による視力の低下等、健康上の観点からも、タブレットを使用す る前に約束を決めて、日ごろから健康チェックをすることが大切です。これからの社 会でも皆さんが学んだことを上手に活用してください。

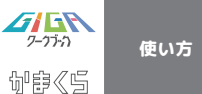

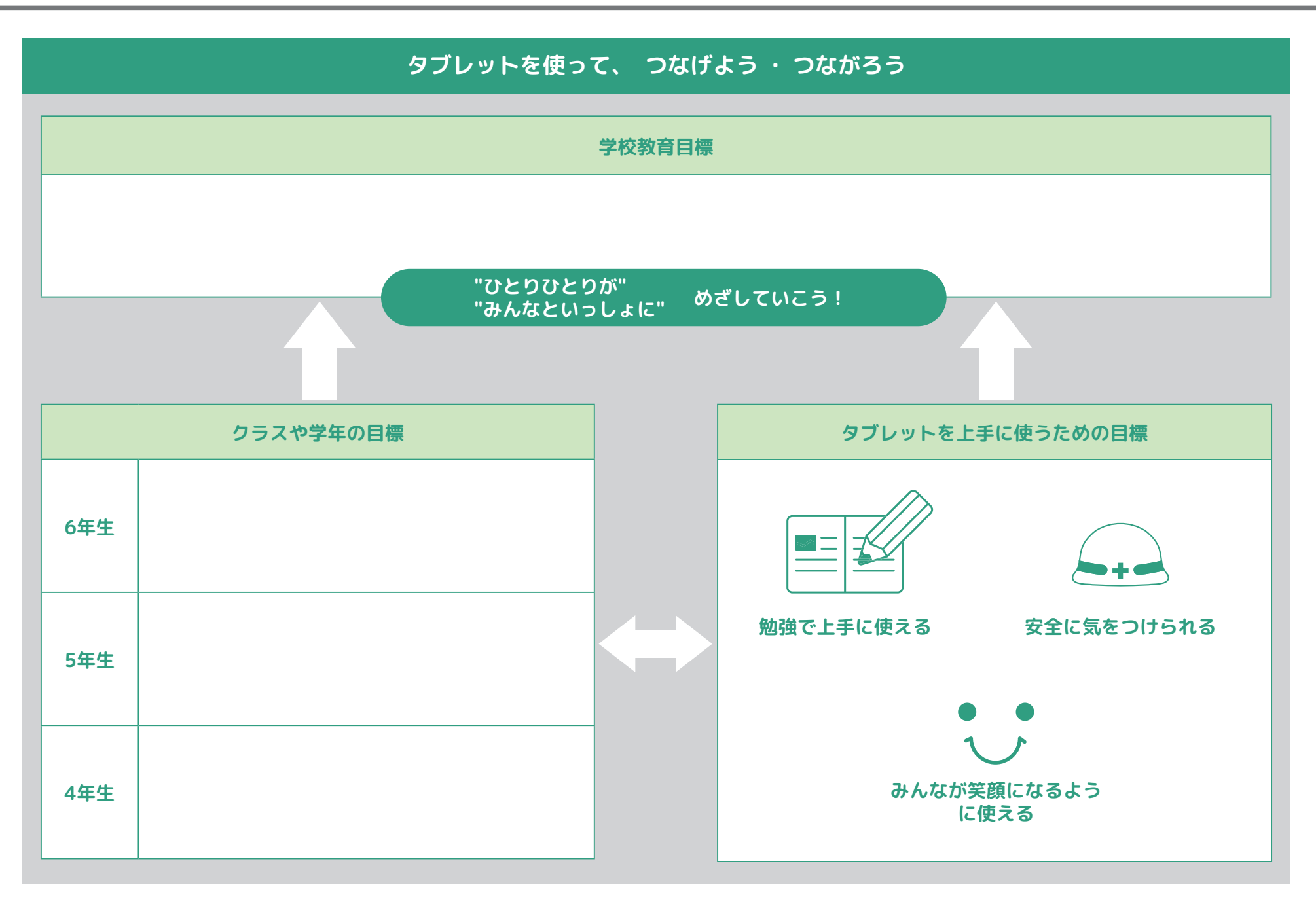

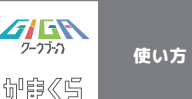

### おうちでタブレットを使うときの約束

タブレットを使おう。 家庭で守る 「9つのルール」

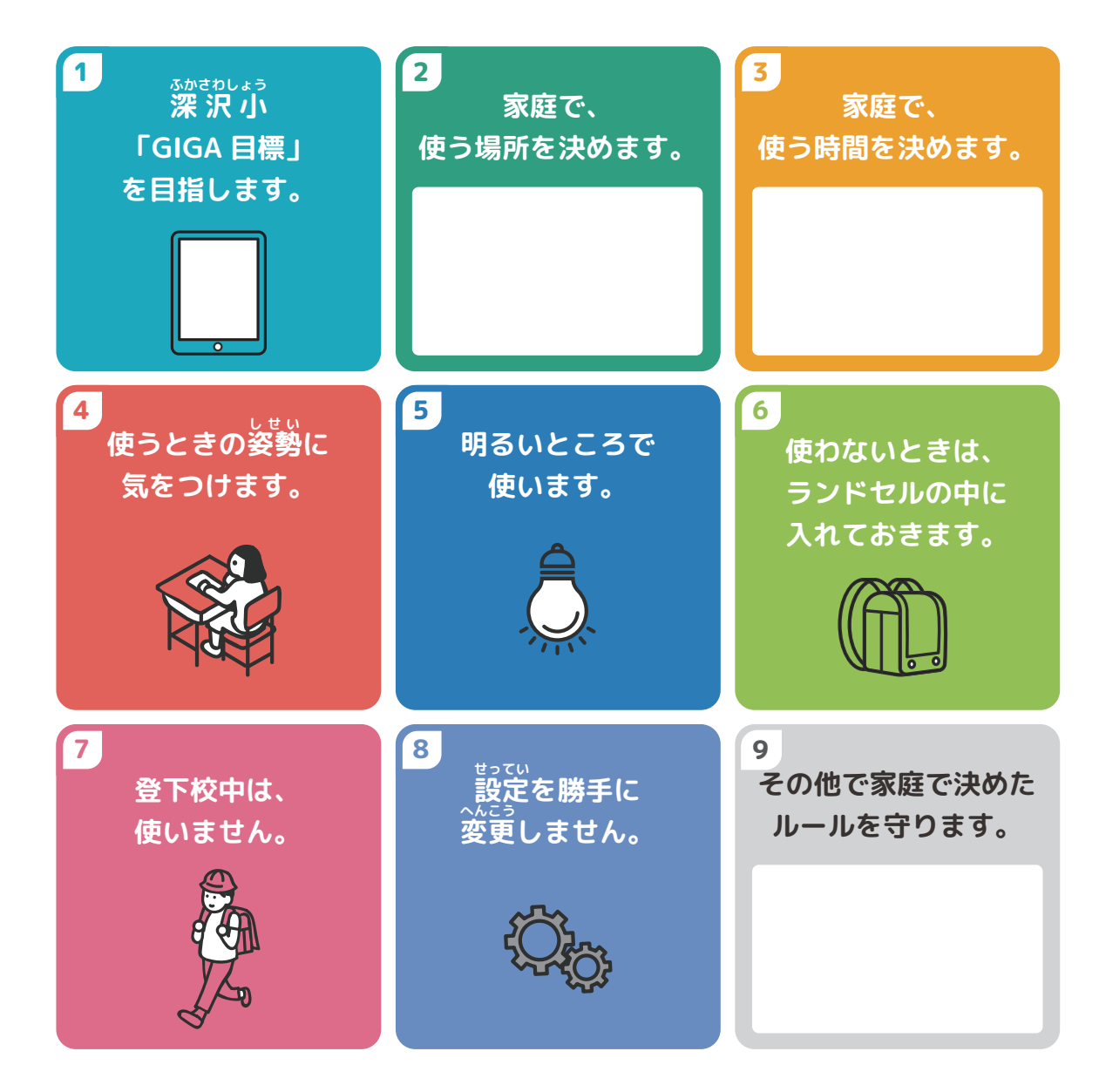

<sup>りゅうい</sup> 留意点

連続で30分以上使用する場合は、10分以上の なかうけい 休憩をはさみましょう。

# 保護者の方へのお願い

「青少年が安全に安心してインターネット を利用できる環境の整備に関する法律」に <sup>ほごしゃ</sup> せきむ おいて、保護者の責務として、 「保護者は、 インターネットにおいて青少年有害情報 が多く流通していることを認識し、自らの きょういくほうしんおよ 教育方針及び青少年の発達段階に応じ、その 保護する青少年について、インターネットの <sup>りようじょうきょう</sup>てきせつ はぁく 利用状況を適切に把握するとともに、青少年 有害情報フィルタリングソフトウェアの利用 その他の法律によりインターネットの利用を てきせつ 適切に管理し、及びその青少年のインター ネットを適切に活用する能力の習得の促進に 努めるものとする。」とあります。特に、 ちょさくけん しょうそうけん じんけん こじんじょうほう 著作権 ・肖像権 ・人権 ・個人情報などに関 わるトラブルが小学校低学年でも増加傾向に あります。子どものICT 機器の管理及び約束 やルールについての話し合いをご家庭で取り 組んでください。

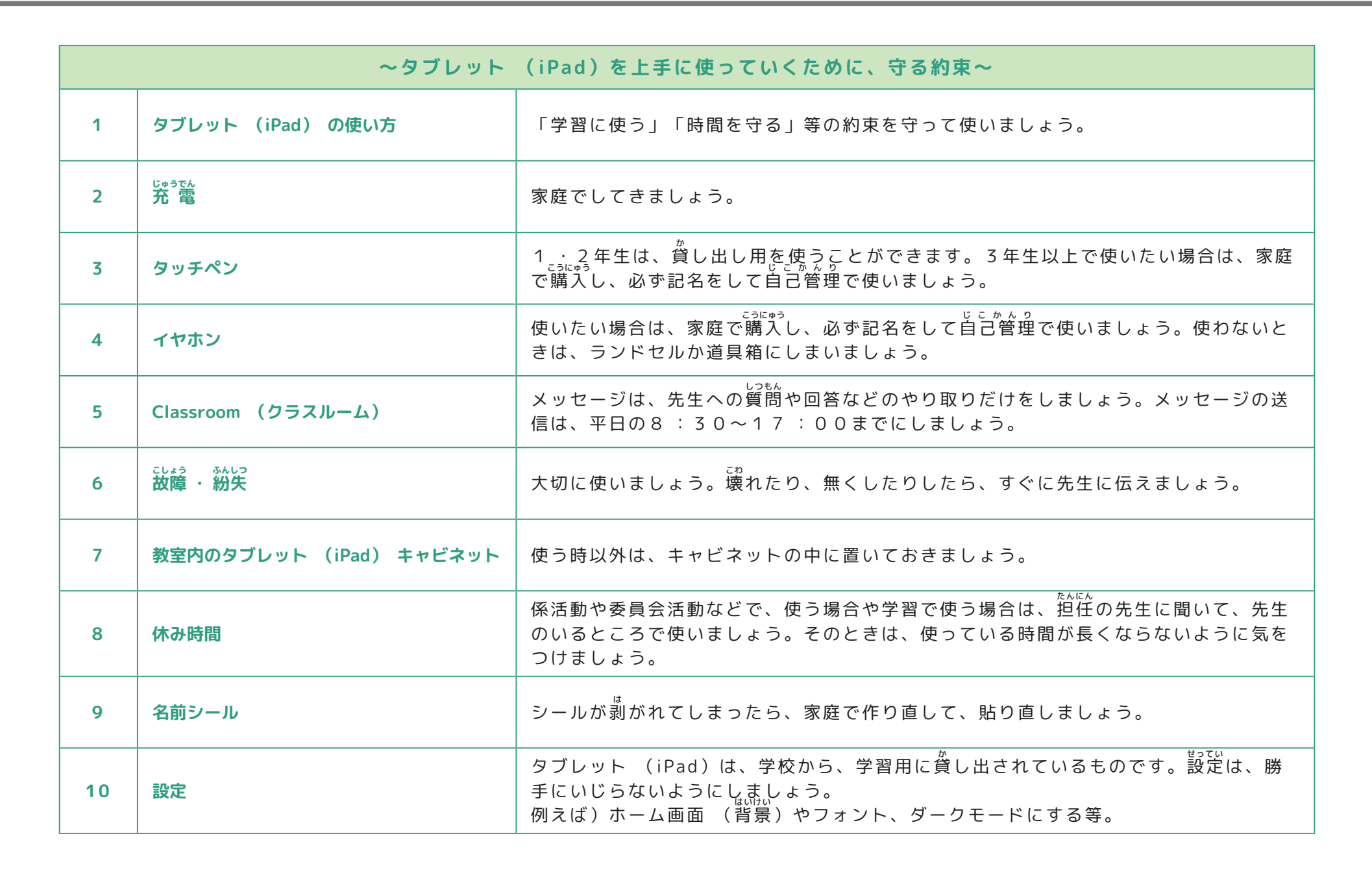

つながろう・つなげよう・ふかさわ・GIGA

TTFG

**G**GR

7-77-77

伽醇《马

使い方

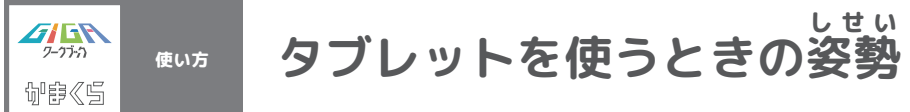

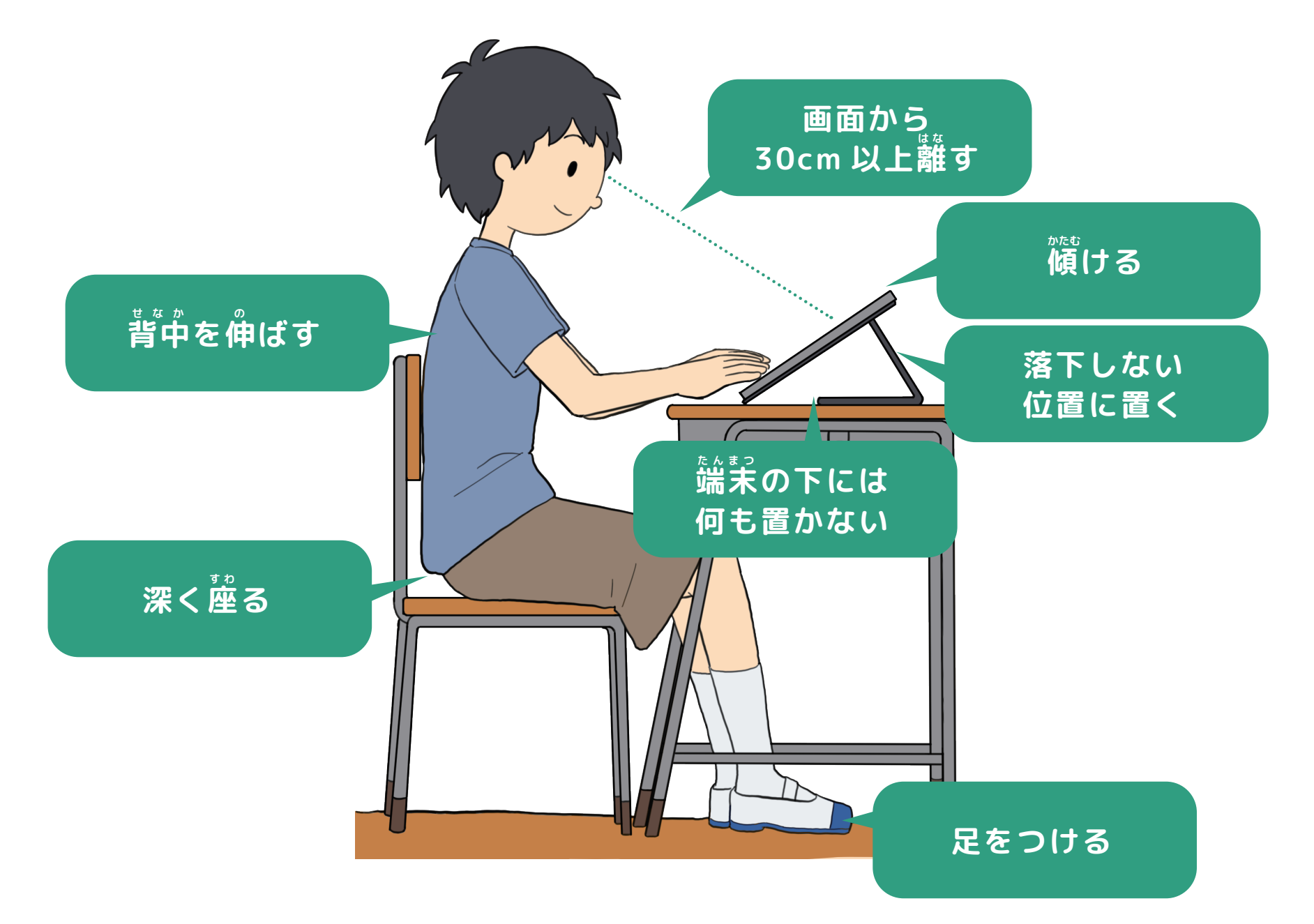

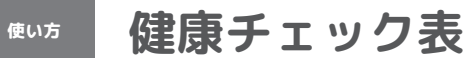

**グロト** 7-7デカ

御郎《ら

|                                 | 健康チェック表                   |                                      |                 |       |      |                                                                       |
|---------------------------------|---------------------------|--------------------------------------|-----------------|-------|------|-----------------------------------------------------------------------|
|                                 | <sub>こうもく</sub><br>チェック項目 |                                      | 当てはまるものを選びましょう。 |       | しょう。 | 「いつも」や 「ときどき」を選んだ人へ                                                   |
|                                 | 1                         | 目が、疲れる。                              | ロいつも            | □ときどき | □ない  | ・ときどき目を閉じて、目を休ませましょう。                                                 |
| じょうたい<br>目の状態                   | 2                         | 目が、チカチカする。                           | ロいつも            | □ときどき | □ない  | <ul> <li>・まばたきをするようにしましょう。</li> <li>・視力が落ちた(前より見にくい)と感じたら、</li> </ul> |
|                                 | 3                         | 見つめていると文字や絵が<br>だぶったり、ぼやけてくる。        | ロいつも            | □ときどき | □ない  | 保健の先生に相談しましょつ。                                                        |
|                                 | 4                         | <sup>ずわ</sup><br>座っているときに、背中が痛<br>い。 | ロいつも            | □ときどき | □ない  |                                                                       |
| 訪肉や                             | 5                         | <sup>ずゎ</sup><br>座っているときに、腰が痛い。      | ロいつも            | □ときどき | □ない  | ・体をほぐすストレッチをしましょう。(肩を回<br>くらい<br>す・屈伸をする ・背伸びをする)                     |
| 関助の<br><sup>じょうたい</sup><br>状態   | 6                         | <sup>かた</sup><br>肩がこる。               | ロいつも            | □ときどき | □ない  | ・症状がつらい時には、保健の先生に相談しま<br>しょう。                                         |
|                                 | 7                         | <sup>っでっか</sup> 腕が疲れる、痛みがある。         | ロいつも            | □ときどき | □ない  |                                                                       |
| ストレス<br><sup>じょうたい</sup><br>の状態 | 8                         | 服れない。                                | ロいつも            | □ときどき | ロない  | ・寝る前には、強い光を出す電子機器<br>(携帯電話・スマホ・タブレット・パソコン                             |
|                                 | 9                         | イライラする。                              | ロいつも            | □ときどき | □ない  | など)を使わないようにしましょう。<br><sup> </sup>                                     |
|                                 | 10                        | 集中できない。                              | ロいつも            | □ときどき | □ない  | ・症状がつらい時には、保健の先生に相談しま<br>しょう。                                         |

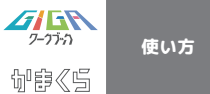

タブレット上達チェック表(4年生)

| タブレット 上達チェック表 (4 年生) |                                                                                        | あてはまるものに〇                                 |
|----------------------|----------------------------------------------------------------------------------------|-------------------------------------------|
| Νο                   | こうもく<br>項目                                                                             | ◎…よくできた ○…できた<br>△…あまりできなかった ×…できなかった     |
| 1                    | 時間を守って使うことができる。                                                                        | $\odot$ · O · $\triangle$ · ×             |
| 2                    | タブレットを使うときの姿勢に気をつけて、使うことができる。                                                          | $\odot$ · O · $\triangle$ · ×             |
| 3                    | 自分のID やパスワードを覚えている。                                                                    | $\odot$ · $\bigcirc$ · $\triangle$ · ×    |
| 4                    | スライドやKeynote(キーノート)を使って資料を作ることができる。                                                    | $\odot$ · O · $\triangle$ · ×             |
| 5                    | スプレッドシートを使うことができる。                                                                     | $\odot$ · O · $\triangle$ · ×             |
| 6                    | 時計アプリを使って、アラームやストップウォッチを使うことができる。                                                      | $\odot$ · O · $\triangle$ · ×             |
| 7                    | カレンダーに予定を入力し、チェックすることができる。                                                             | $\odot$ · O · $\triangle$ · ×             |
| 8                    | 必要な資料を印刷することができる。                                                                      | $\odot$ · O · $\triangle$ · ×             |
| 9                    | 月に1度、データを整理することができる。                                                                   | $\odot$ · O · $\triangle$ · ×             |
| 10                   | ローマ字入力で、インターネットけんさくをすることができる。                                                          | $\odot$ · $\bigcirc$ · $\triangle$ · ×    |
| 11                   | ローマ字入力で、資料をつくることができる。                                                                  | $\bigcirc$ · $\bigcirc$ · $\triangle$ · x |
| 12                   | インターネットの情報には、正しいものと間違ったものがあることを知っている。ま<br>まちが<br>た、間違った情報に惑わされない方法を知っている。              | $\odot$ · O · $\triangle$ · ×             |
| 13                   | 家庭で 「9つのルール」を守ることができている。                                                               | $\odot$ · O · $\triangle$ · ×             |
| 14                   | おうちの人と、家庭の約束が守れているか話し合うことができた。                                                         | $\bigcirc$ · $\bigcirc$ · $\triangle$ · x |
|                      | これからのデジタル社会で、自分の思いや考えを相手に伝えるためには、何に気をつけたら<br>たい思いや考えを正しく受け止めるためには、何に気をつけたら良いでしょうか。(下に書 | )良いでしょうか。また、相手の伝え<br>きましょう。)              |
| 15                   |                                                                                        |                                           |

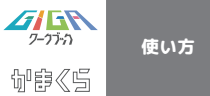

# タブレット上達チェック表(5年生)

|    | タブレット 上達チェック表 (5 年生)                                  | あてはまるものに〇                              |
|----|-------------------------------------------------------|----------------------------------------|
| No | こうもく<br>項目                                            | ◎…よくできた ○…できた<br>△…あまりできなかった ×…できなかった  |
| 1  | 時間を守って使うことができる。                                       | $\odot$ · $\bigcirc$ · $\triangle$ · × |
| 2  | タブレットを使うときの姿勢に気をつけて、使うことができる。                         | $\odot$ · O · $\triangle$ · ×          |
| 3  | 自分のID やパスワードを自分で管理している。                               | $\odot$ · $\bigcirc$ · $\triangle$ · x |
| 4  | 皆的に合わせて、写真や動画の撮り方を考えることができる。                          | $\odot$ · $\bigcirc$ · $\triangle$ · × |
| 5  | 写真や図を入れた資料を作り、プレゼンテーションができる。                          | $\odot$ · $\bigcirc$ · $\triangle$ · × |
| 6  | 週末などの決まったときに、データを整理することができる。                          | $\odot$ · $\bigcirc$ · $\triangle$ · x |
| 7  | ファイルやフォルダを作ったり、項目分けをしたりして、データを整理して保存をすることができる。        | $\odot$ · $\bigcirc$ · $\triangle$ · × |
| 8  | ローマ字入力で、10 分間に160 文字程度打つことができる。                       | $\odot$ · $\bigcirc$ · $\triangle$ · x |
| 9  | インターネットで検索をするときに、いくつかのキーワードを入力して、検索をすることができる。         | $\odot$ · $\bigcirc$ · $\triangle$ · x |
| 10 | はれきく<br>インターネット検索で調べるときに、投稿日や更新日、見出しなどを見ながら調べることができる。 | $\odot$ · $\bigcirc$ · $\triangle$ · x |
| 11 | ***<br>インターネットから引用した画像や文章を使う時に気をつけることを知っている。          | $\odot$ · $\bigcirc$ · $\triangle$ · x |
| 12 | おうちの人と、家庭で 「9 つのルール」の内容を確認し、守ることができる。                 | $\odot$ · $\bigcirc$ · $\triangle$ · x |
| 13 | カメラで人を撮るときや人の作品を撮るときに気をつけることを知っている。                   | $\odot$ · $\bigcirc$ · $\triangle$ · x |
|    | 資料を作るときやSNS などで、メッセージや画像 · 動画を使う · 送るときに、気をつけた方が良いことで | を書きましょう。                               |
|    |                                                       |                                        |
| 14 |                                                       |                                        |
|    |                                                       |                                        |
|    |                                                       |                                        |

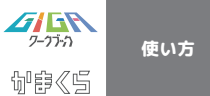

タブレット上達チェック表(6年生)

|    | タブレット 上達チェック表 (6 年生)                                              | あてはまるものに〇                                           |
|----|-------------------------------------------------------------------|-----------------------------------------------------|
| No |                                                                   | ◎…よくできた ○…できた<br>△…あまりできなかった ×…できなかった               |
| 1  | 時間を守って使うことができる。                                                   | $\odot \cdot \circ \cdot \diamond \cdot x$          |
| 2  | タブレットを使うときの姿勢に気をつけて、使うことができる。                                     | $\odot \cdot \circ \cdot \diamond \cdot x$          |
| 3  | 自分のID やパスワードを自分で管理している。                                           | $\odot \cdot \circ \cdot \diamond \cdot x$          |
| 4  | Forms( フォーム)を使って、アンケートをとることができる。                                  | $\odot \cdot \circ \cdot \diamond \cdot x$          |
| 5  | 資料や目的に合ったソフト · アプリを使って、資料を作ることができる。                               | $\odot \cdot \circ \cdot \bigtriangleup \cdot x$    |
| 6  | <sup>こうもく</sup><br>ファイルやフォルダを作ったり、項目分けをしたりして、データを整理して保存をすることができる。 | $\odot \cdot \circ \cdot \diamond \cdot x$          |
| 7  | 週末などの決まったときに、データを整理することができる。                                      | $\odot \cdot \circ \cdot \diamond \cdot x$          |
| 8  | ローマ字入力で、10 分間に200 文字程度打つことができる。                                   | $\odot \cdot \circ \cdot \diamond \cdot x$          |
| 9  | インターネット等で、調べたことから、必要なことをまとめて資料を作ることができる。                          | $\odot \cdot \circ \cdot \diamond \cdot x$          |
| 10 | 約束を守り、目的に合わせて、カメラを使うことができる。                                       | $\bigcirc \cdot \circ \cdot \bigtriangleup \cdot x$ |
| 11 | 約束を守り、目的に合わせて、インターネットを使うことができる。                                   | $\bigcirc \cdot \circ \cdot \bigtriangleup \cdot x$ |
| 12 | 家庭で 「9 つのルール」を守ることができている。                                         | $\bigcirc \cdot \circ \cdot \bigtriangleup \cdot x$ |
|    | 資料を作るときやSNS などで、メッセージや画像 ・動画を使う ・送るときに、気をつけた方が良いことを               | 産書きましょう。                                            |
|    |                                                                   |                                                     |
| 13 |                                                                   |                                                     |
|    |                                                                   |                                                     |
|    |                                                                   |                                                     |
|    |                                                                   |                                                     |

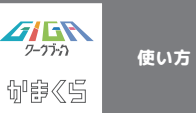

タブレット (iPad) のパーツについて

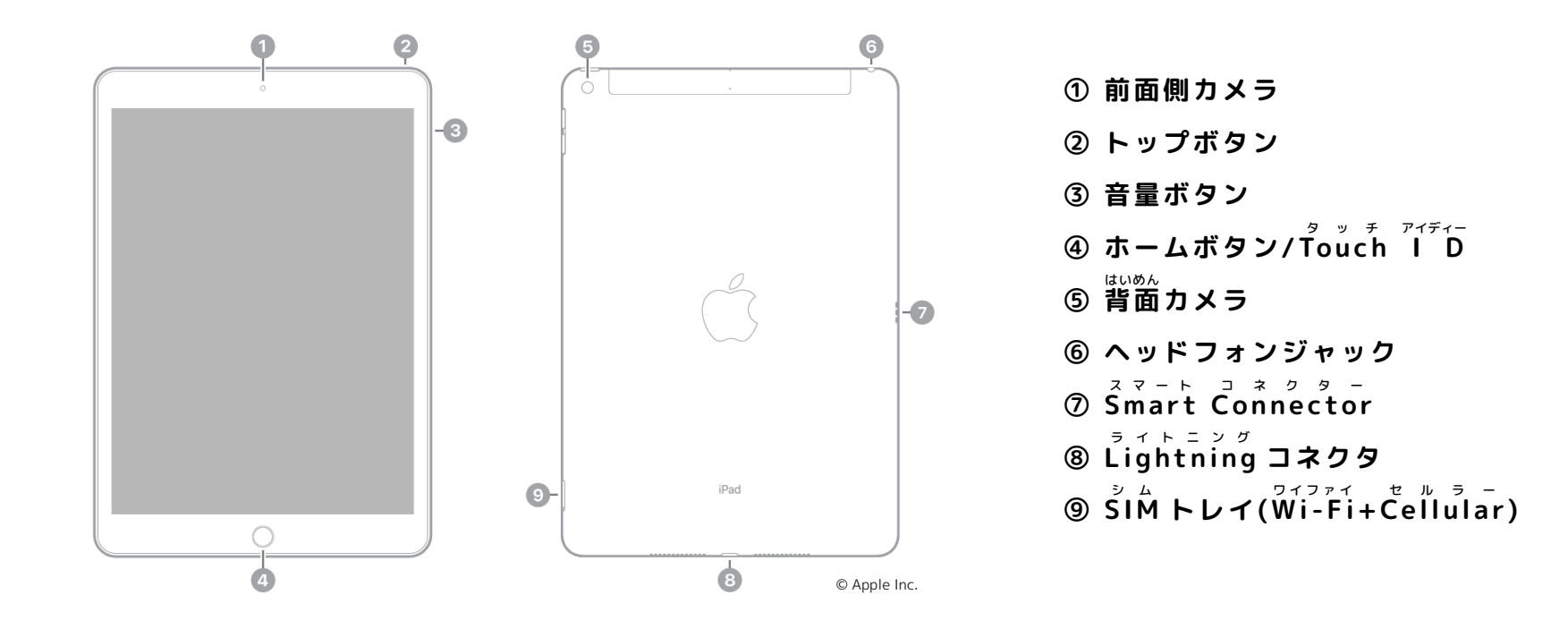

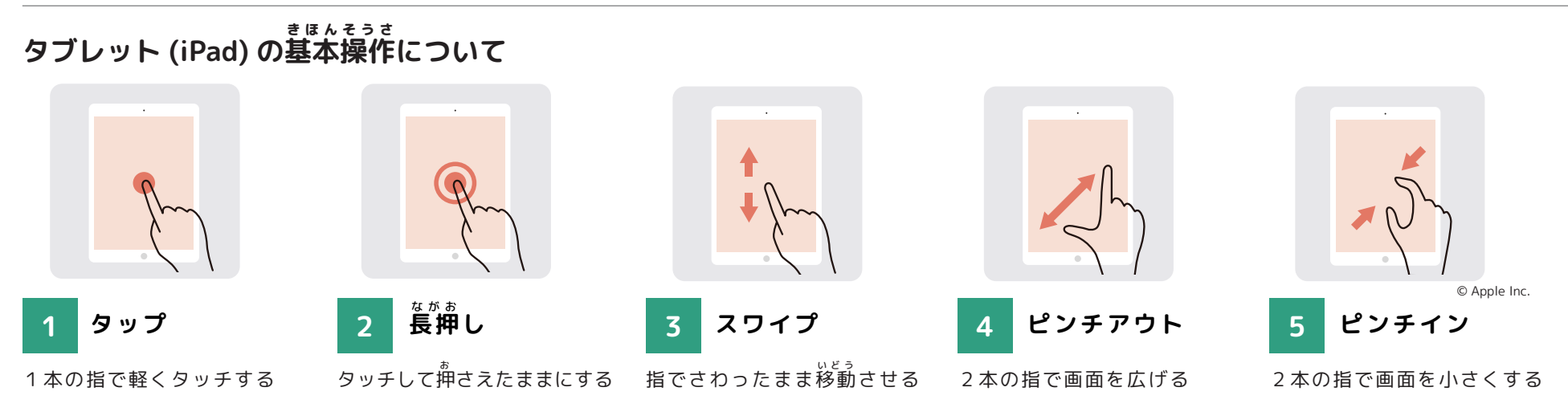

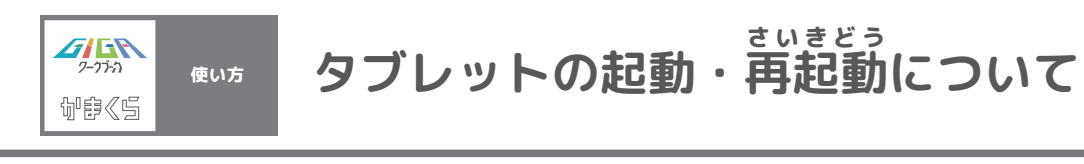

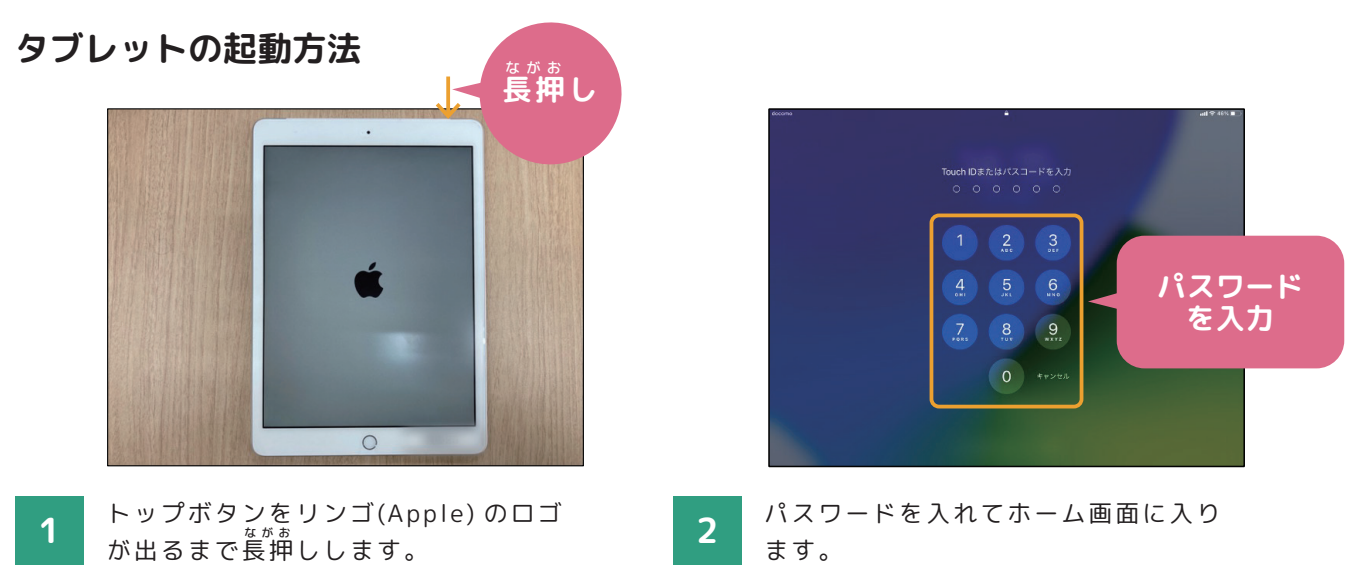

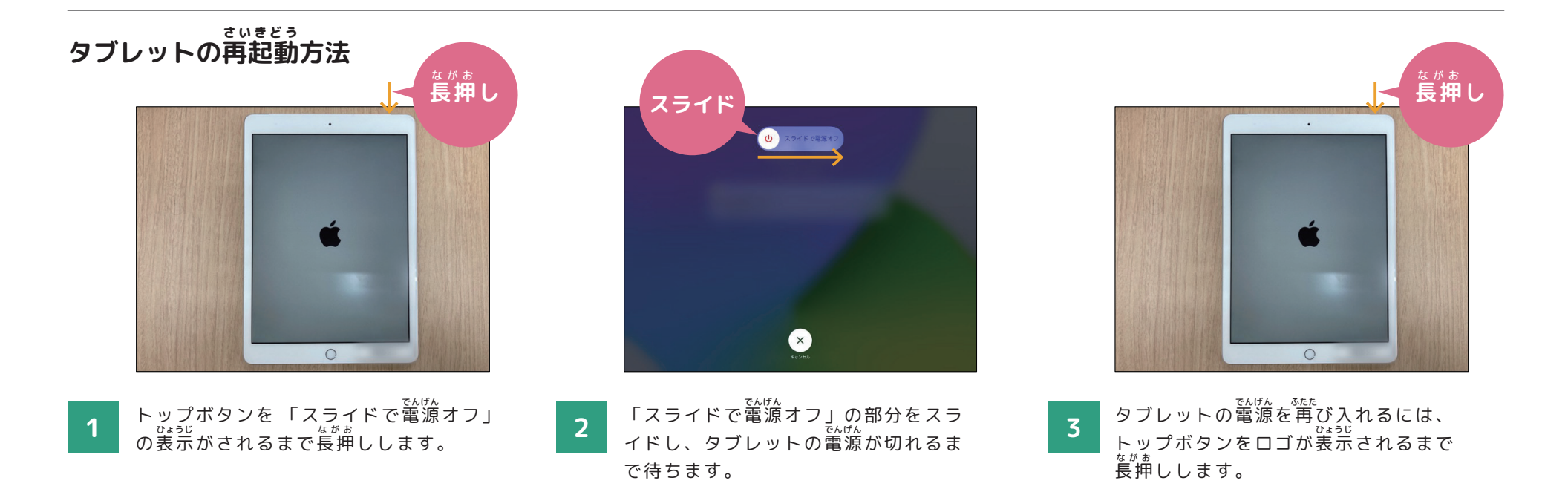

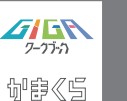

### Wi-Fiの使い方について

#### Wi-Fi の使い方

使い方

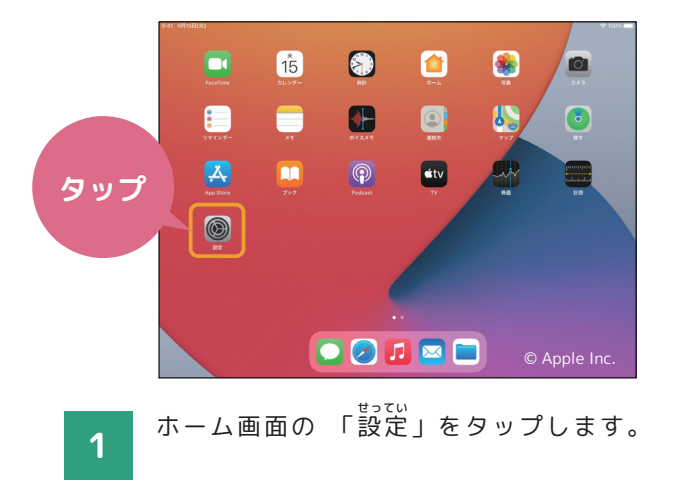

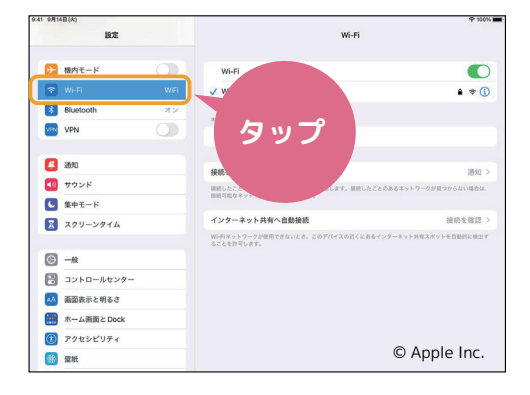

2 「Wi-Fi」をタップします。

| 9:41 9,711 | (E(A)<br>設定   |      | タッフ                                                        | ◆ 130% ■           |
|------------|---------------|------|------------------------------------------------------------|--------------------|
| •          | 機内モード         | 0    | Wi-Fi                                                      |                    |
| -          | Wi-Fi         | WIFI | √ WFi                                                      | • * U              |
| *          | Bluetooth     | *>   | ***-7-9 崇                                                  |                    |
| VIN        | VPN           |      | その他                                                        |                    |
| 0          | 通知            |      | 接続を確認                                                      | 通知 >               |
|            | サウンド<br>集中モード |      | 課題したことのあるネットワークに自動的に課題します。課題したことのあ<br>課題可能なネットワークをお知らせします。 | 5ネットワークが見つからない場合は、 |
|            | スクリーンタイム      |      | インターネット共有へ自動接続                                             | 接続を確認 >            |
| 0          | -82           |      | We-利ネットワークが使用できないとき、このデバイスの近くにあるインター<br>ることを許可します。         | -ネット共有スポットを自動的に検出す |
| 8          | コントロールセンター    |      |                                                            |                    |
| **         | 画面表示と明るさ      |      |                                                            |                    |
|            | ホーム画面と Dock   |      |                                                            |                    |
| 1          | アクセシビリティ      |      |                                                            |                    |
|            | 壁紙            |      |                                                            | © Apple Inc.       |

ー番上のWi-Fiをタップしてオンにす いざ ると、接続できるネットワークの検索 が始まります。

3

| 9/F14(E(X)    | Wi-Fi                                          | \$ 100                |
|---------------|------------------------------------------------|-----------------------|
| タップ           | Wi-Fi<br>✓ WFi                                 | <b>○</b><br>• * ()    |
|               | その他                                            |                       |
| 2800          | 接续を確認                                          | 週知 >                  |
| <○ サウンド       | 課題したことのあるネットワークに自動的に課題します。課題したこと               | とのあるネットワークが見つからない場合は、 |
| ( 集中モード       | 服務可能なネットワークをお知らせします。                           |                       |
| スクリーンタイム      | インターネット共有へ自動接続                                 | 接続を確認 >               |
| © -#          | We利ネットワークが使用できないとき、このデバイスの近くにある-<br>ることを計写します。 | (ンターネット共有スポットを自動的に検出す |
| 🔁 コントロールセンター  |                                                |                       |
| 🗚 画面表示と明るさ    |                                                |                       |
| m ホーム画面と Dock |                                                |                       |
| ⑦ アクセシビリティ    |                                                |                       |
|               |                                                | © Apple Inc.          |

4

接続したいネットワークをタップします。 おうちにいるときは自宅のネットワ ークを選びましょう。

※知らないネットワークには接続しないこと!

|     | 設定          | Wi-Fi                                                             |
|-----|-------------|-------------------------------------------------------------------|
| Ð   | 機内モード       | Wi-Fi                                                             |
| -   |             | √ Wi                                                              |
| *   | Bluetooth   |                                                                   |
| VEN | VPN C       | キッドシージ 32<br>その他                                                  |
| ٦   | 通知          | · 神統を確認 (月50)                                                     |
| 40  | サウンド        | 課題したことのあるネットワークに自動的に課題します。課題したことのあるネットワークが見つからない場合は               |
| C   | 集中モード       | 屋前可能なネットワークを寄知らせします。                                              |
| X   | スクリーンタイム    | インターネット共有へ自動接続 接続を確認                                              |
| _   |             | We利ネットワークが原用できないとき、このデバイスの近くにあるインターネット共有スポットを自動的に接近<br>ることを許可します。 |
| O   | -般          |                                                                   |
| 2   | コントロールセンター  |                                                                   |
| AA  | 画面表示と明るさ    |                                                                   |
|     | ホーム画面と Dock |                                                                   |
| ۲   | アクセシビリティ    | © Anala Ina                                                       |
| -   | 星紙          | © Apple Inc.                                                      |

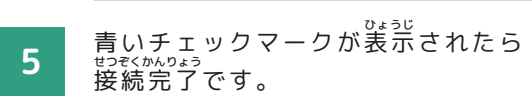

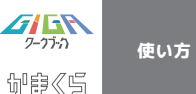

### カメラの使い方について

#### カメラの使い方

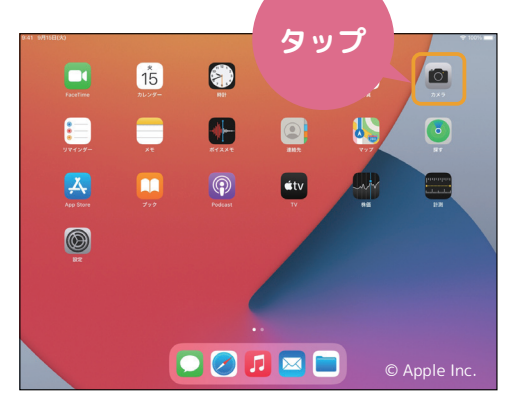

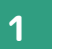

ホーム画面から 「カメラ」をタップしま す。

※ロック画面を左にスワイプしてもカメラを開 くことができます。

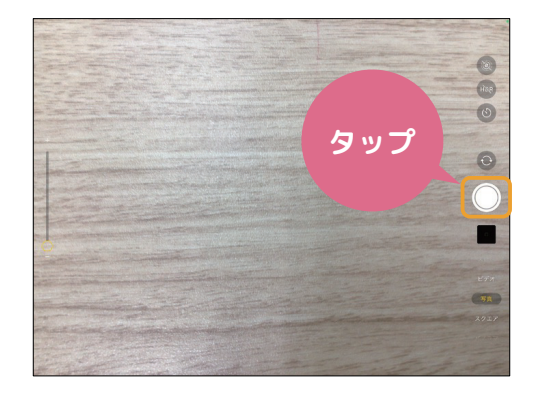

2 シャッターボタン、もしくはいずれか の音量ボタンを 押すと写真 が撮影さ れます。

力

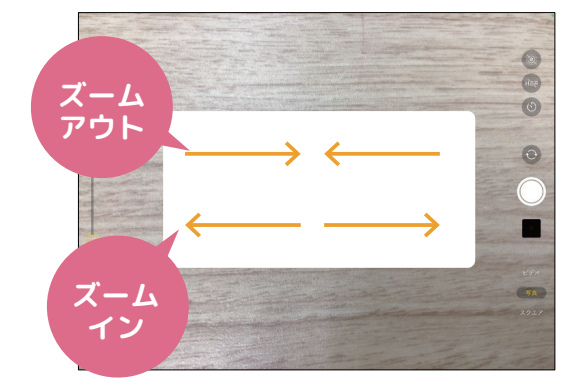

3 画面左側のスライダを上下 に 動かす か、指2 本でピンチイン・アウトする ことで、ズームを調整することもでき ます。

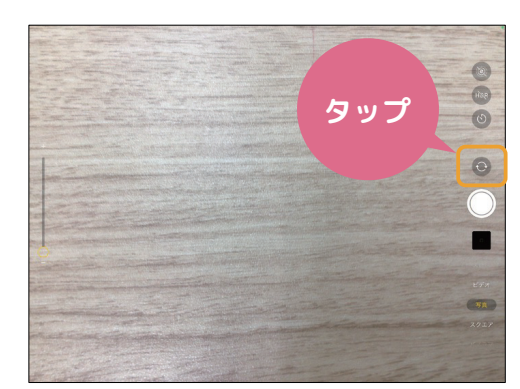

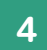

矢印のアイコンをタップすることで、内 側のカメラと外側のカメラを切り替える ことができます。

※画面右上の 「LIVE」は基本的にオフにし ておきましょう!

| メラ | メラの機能について                                                  |  |  |  |  |
|----|------------------------------------------------------------|--|--|--|--|
|    | <sup>まのう</sup><br>カメラには様々な機能があります。使う場面に合わせて使い分けて<br>みましょう。 |  |  |  |  |
| )  | ①写真…静止画や 「Live Photos」を撮影することができます。<br>QR コードを読み取ることもできます。 |  |  |  |  |
|    | ②スクエア…正方形の写真を撮影することができます。                                  |  |  |  |  |
|    | ③パノラマ…景色などの広い範囲を撮影することができます。                               |  |  |  |  |
|    | ④ビデオ…動画を撮影することができます。                                       |  |  |  |  |
| 7  | ⑤スロー…スローモーションの動画を撮影することができます。                              |  |  |  |  |
|    | ⑥タイムラプス…時間経過による変化をコマ送りでビデオ撮影する<br>ことができます。                 |  |  |  |  |

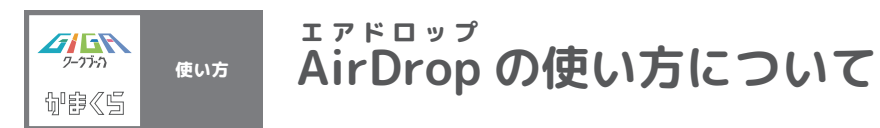

#### データを受け取りたいとき

ĂirDropを使う時はWi-FiかBluetoothをオンにして、相手が近くにいることを確認してください。

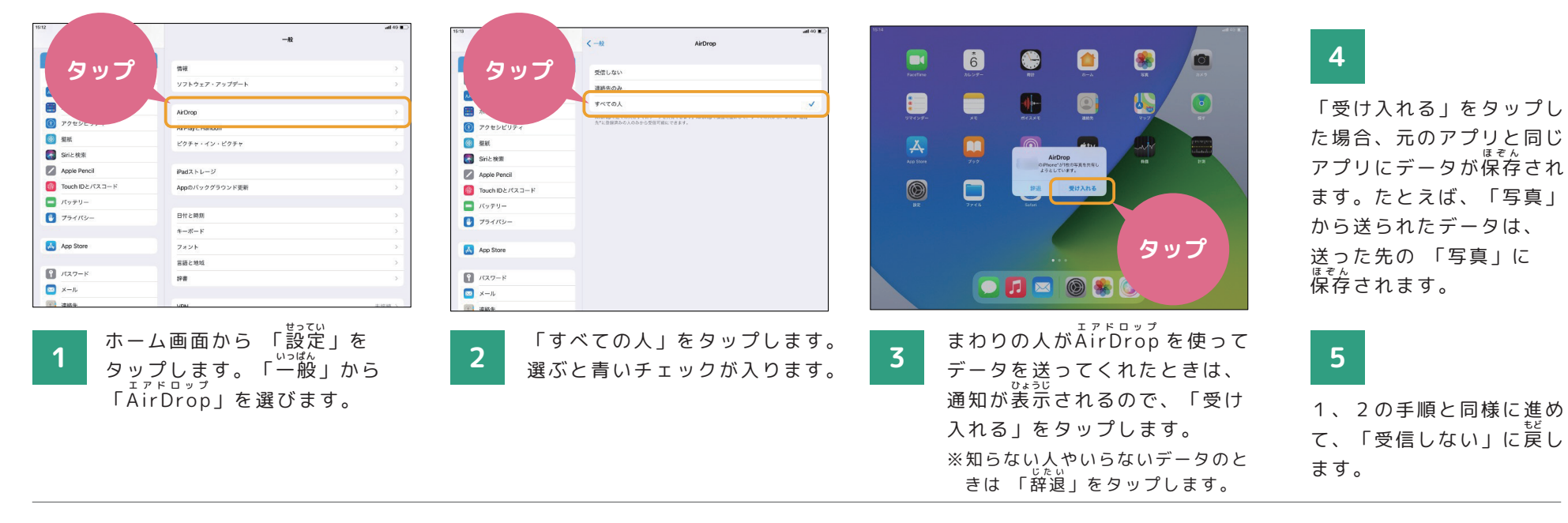

#### 送りたいデータがあるとき

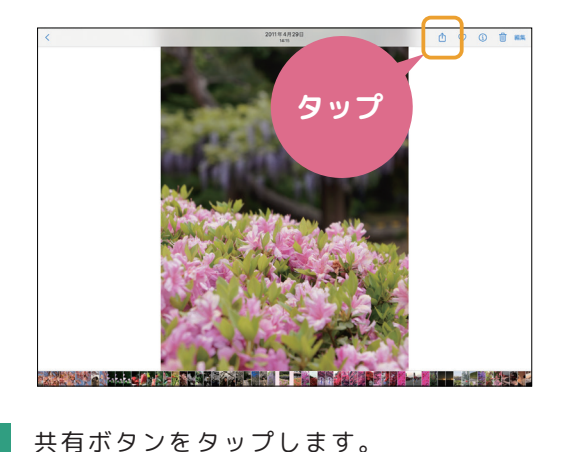

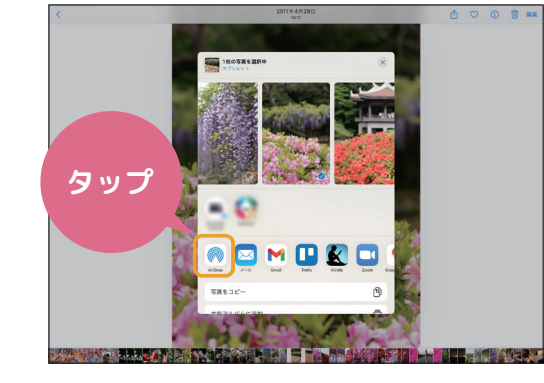

2 「<sup>エアドロップ</sup> AirDrop」ボタンをタップします。

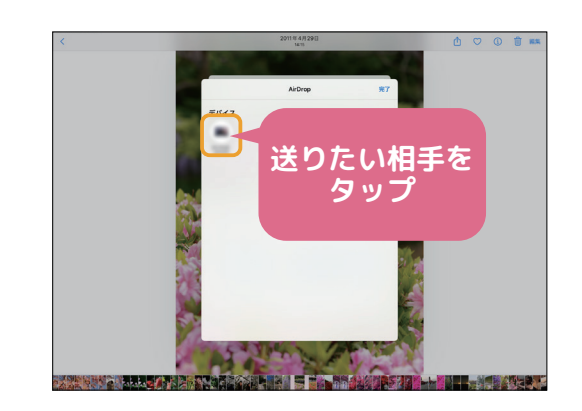

3 データを送ることができる人が表示され るので、送りたい相手をタップします。 ※動画など、蓉望が大きいものは時間がかか ります。

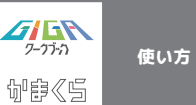

### 写真やファイルのデータの管理について

「写真」のデータの削除について

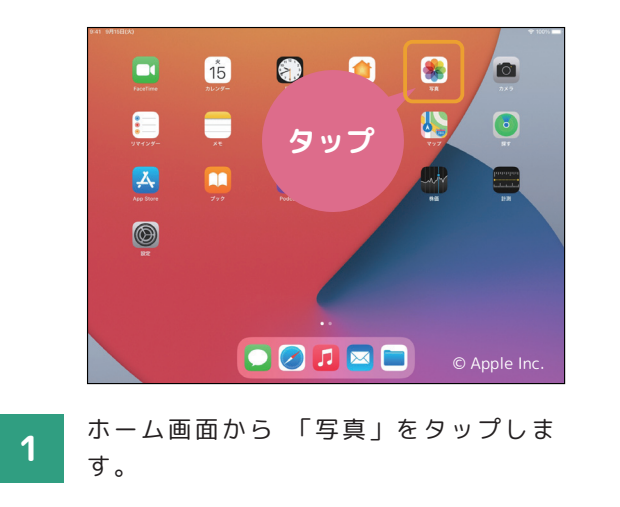

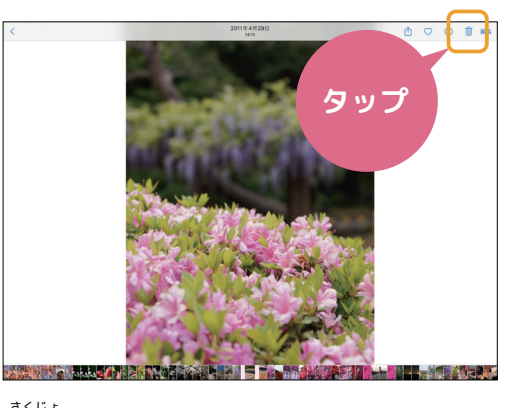

2 削除したい写真をタップし、右上に 装売されたゴミ箱のアイコンをタップ します。

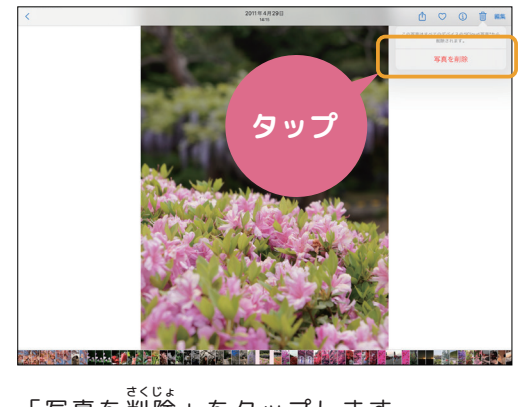

**3**「写真を削除」をタップします。

# 「ファイル」 のデータの削除について

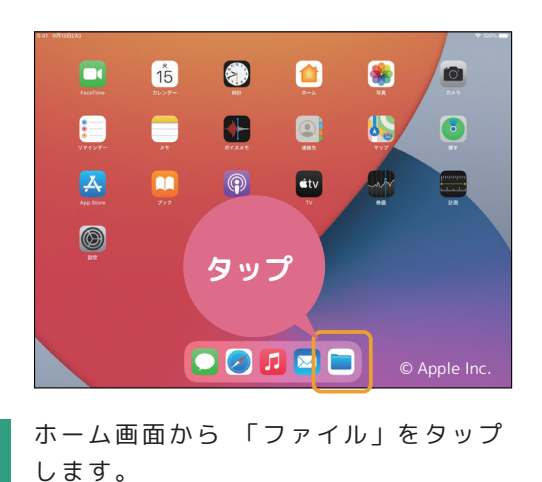

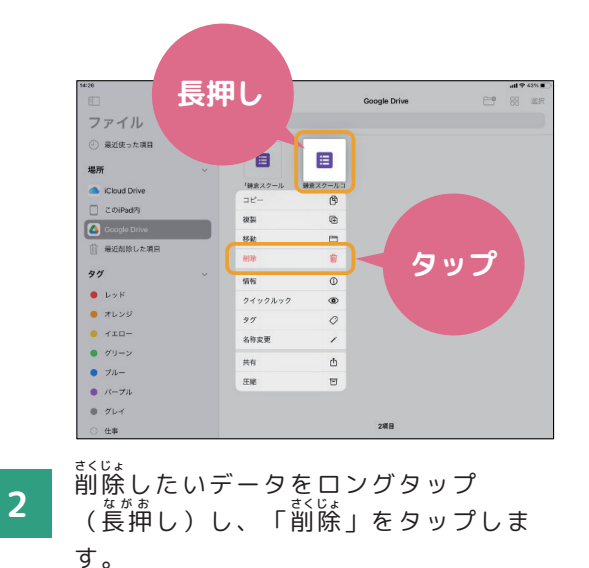

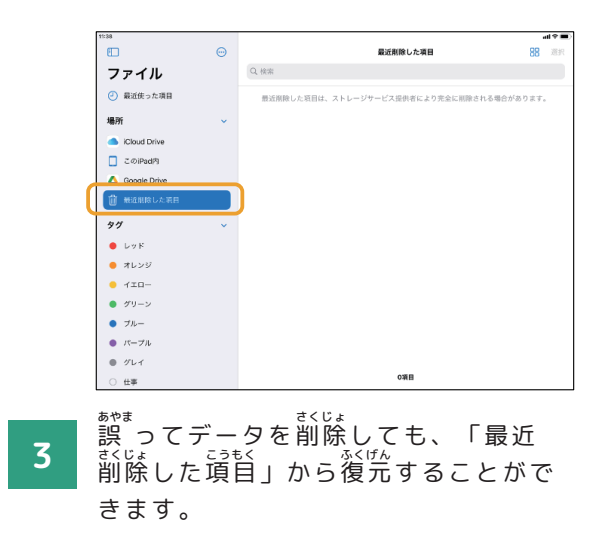

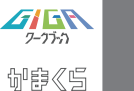

## Google のアカウント管理について

Google アカウントの開き方

使い方

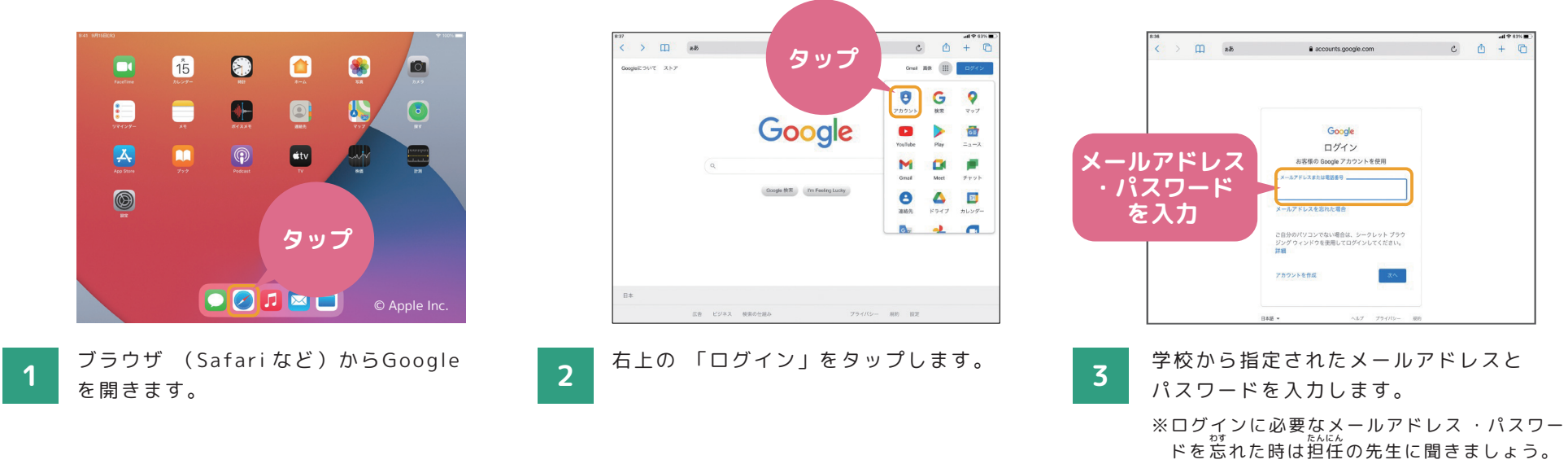

パスワードの変更方法

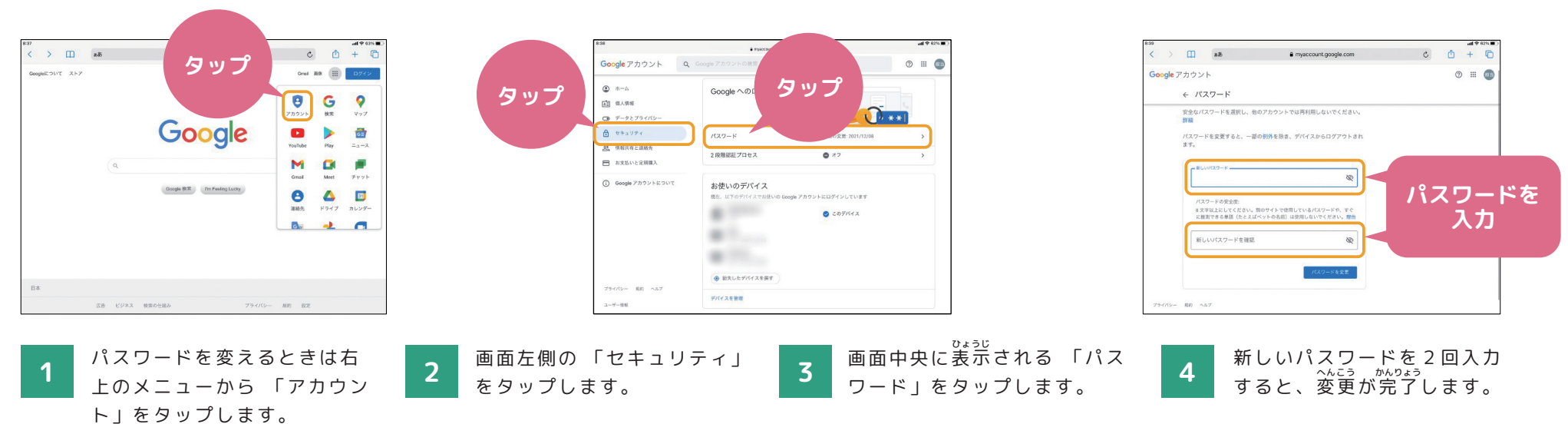

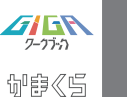

課題の提出方法について

使い方

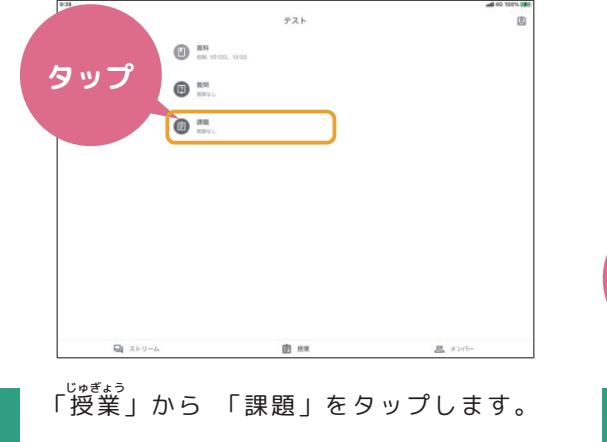

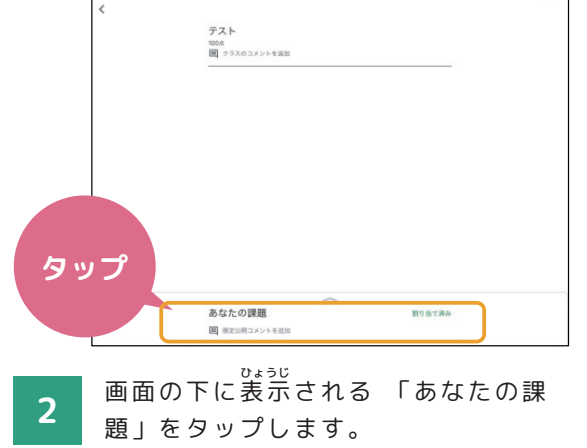

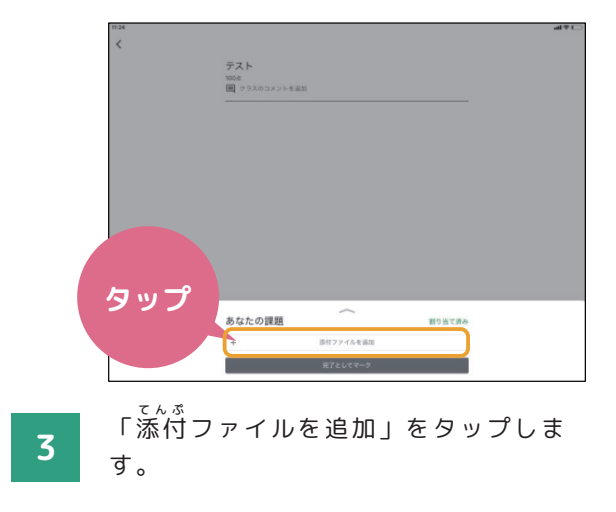

| 4              |            |           |        | al † L |
|----------------|------------|-----------|--------|--------|
|                | あなたの課題     |           | 割り当て済み |        |
|                | +          | 源付ファイルを追加 |        |        |
|                |            | 完了としてマーク  |        |        |
|                | 徹底公開のコメント  |           |        |        |
|                | 原定公開コメントを近 |           |        |        |
|                |            |           |        |        |
|                |            |           |        |        |
|                |            |           |        |        |
|                |            |           |        |        |
|                |            |           |        |        |
|                |            |           |        |        |
| ۵              |            | ۲         | 首      |        |
| ドライブ           |            | カメラ       | 7442   | ۶      |
|                |            | GD        | +      |        |
| <b>米市をアップロ</b> | - 6        | 122       | 11.02  |        |

4

で既に作成したデータや、新しく作成した データを選んで提出します。先生に質問 したいときは画面右側の「限定公開コ メントを追加」からコメントを入力し、 「投稿」をタップします。

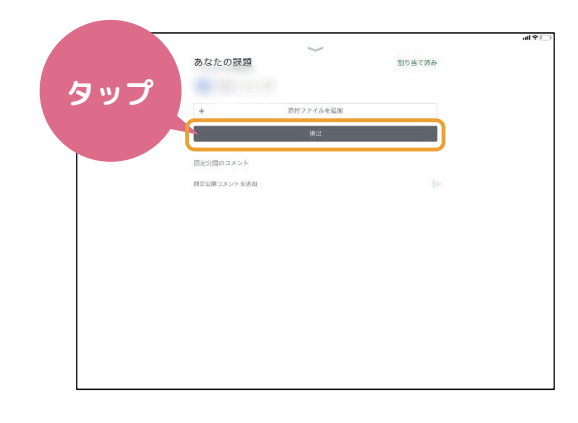

5 「提出」をタップして提出が完了で す。一度提出をしてしまっても、 「提出を取り消し」から取り消すこと ができます。

※「課題」のほかにも「資料」「質問」などの <sub>きのう</sub> 機能もあるので覚えておきましょう。

① 「課題」⇒文章、表、スライドや写 ていいゃつ 真などを提出する課題に取り組むとき に使う機能です。

②「質問」⇒先生からの質問について
 意見を出し合ったり、話し合ったりするときに使う機能です。

③ 「資料」⇒先生が配付した教材や生 徒に読んでほしい資料を読むときに使 う機能です。

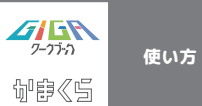

ーみんなでつくろう私たちのルールブックー かまスマ7について

#### 「かまスマ7」 とは

わたしたちの生活に欠かせなくなったスマホと上手に付き 合っていくためには、スマホを使う時のルールを自分自身で 考え、作ることが大切です。

そこで、鎌倉市PTA 連絡協議会では、「かまくらでスマホ について考える 7 かくう」= 「かまスマ 7 」を作成しました。 下のURL またはQR コードから読むことができますので、 おうちで保護者の方とご緒に読みながら、スマホやタブレッ トを使う時のルールを考えてみましょう。

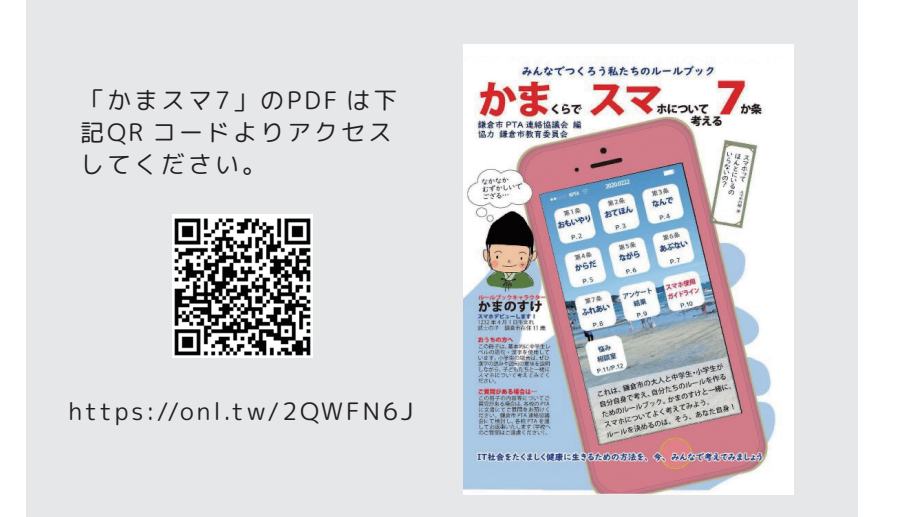

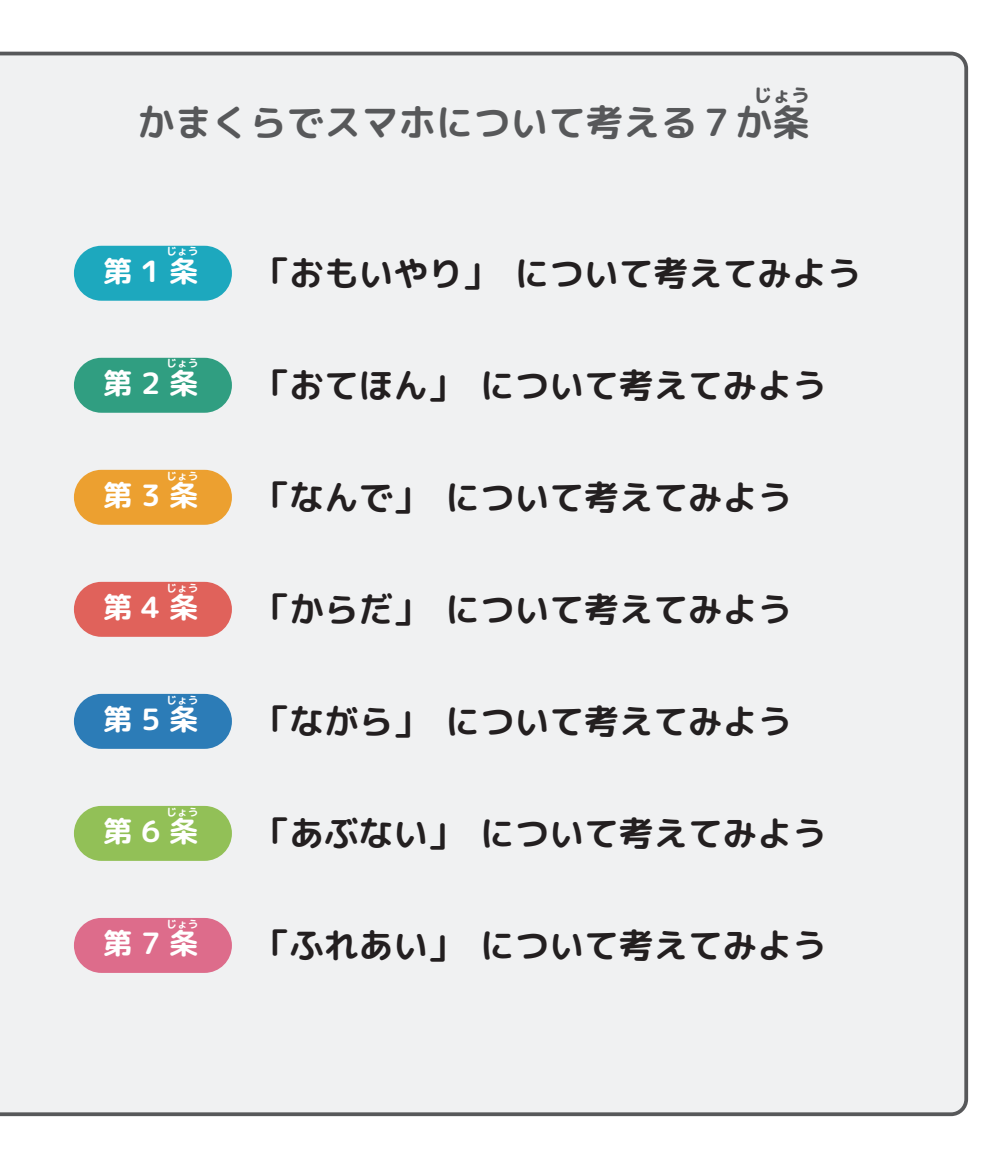